# Chapter

# **Changing the Camera Settings**

#### Address Book Settings ...... 62

| Displaying the Address Book       | .62  |
|-----------------------------------|------|
| Entering a New Address            | .63  |
| Editing an Address                | .64  |
| Deleting an Address               | .65  |
| Saving the Address Book in the    |      |
| PC                                | . 65 |
| Sending the Address Book          |      |
| Stored in the PC to the Camera    | .66  |
| User Information Settings         | 68   |
| Modem Settings                    | 70   |
| E-Mail Settings                   | 72   |
| Template Settings                 | 74   |
| Displaying the Templates          | .74  |
| Creating a New Template           | .75  |
| Editing a Template                | .76  |
| Deleting a Template               | .77  |
| Web Settings                      | 78   |
| Dial-Up Account Settings          | 80   |
| Displaying the Dial-Up Accounts . | . 80 |
| Entering a New Dial-Up Account.   | . 81 |
| Editing a Dial-Up Account         | . 82 |
| Deleting a Dial-Up Account        | . 83 |
|                                   |      |

| Direct Upload Settings            | 84   |
|-----------------------------------|------|
| Displaying the Direct Upload      |      |
| Dial-Up Accounts                  | . 84 |
| Selecting a Direct Upload         |      |
| Dial-Up Account                   | . 85 |
| Setting the Send-To Folder        |      |
| Name and Server                   | . 86 |
| Quick Send Settings               | 87   |
| Displaying the Quick Send         |      |
| Dial-Up Accounts                  | . 87 |
| Selecting a Quick Send Dial-Up    |      |
| Account                           | . 88 |
| Selecting a Quick Send Send-To    |      |
| Account                           | . 89 |
| Selecting the Size of the Image   |      |
| to be Sent by Quick Send          | . 90 |
| Setting FTP Upload                | 91   |
| Displaying the FTP Upload         |      |
| Dial-Up Accounts                  | . 91 |
| Selecting an FTP Upload Dial-Up   |      |
| Account                           | . 92 |
| Setting a Server for FTP Upload . | . 93 |
| Making a Backup/Restoring         |      |
| the Camera Settings               | 94   |
| Saving the Camera Settings        |      |
| in the PC                         | . 94 |
| Restoring the Backup Settings     |      |
| to the Camera                     | .95  |

# **Address Book Settings**

This section explains how to check and edit the Address Book stored in the camera by using a PC.

Note • For instructions on how to use the Address Book, refer to the 'Communication/Internet' operation manual.

# **Displaying the Address Book**

This function enables you to display the Address Book stored in the camera (internal memory).

Various editing operations can be performed from this screen.

Check that the camera is properly connected to the PC, that the camera and the PC are turned on, and that the camera's mode dial is set to  $[\mathcal{M}]$ .

Start up the browser by the PC, input the IP address and display the camera's homepage.

See • P.28 "Opening the Camera's Homepage on the Browser"

Click on [SET-UP].

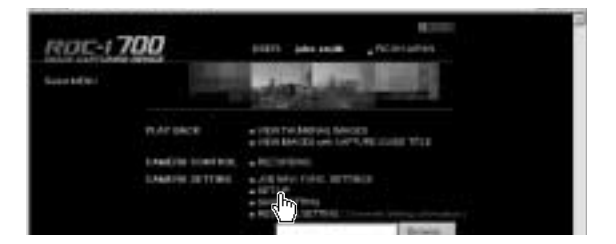

Check that [ADDRESS BOOK] has been selected on the left of the screen.

If it has not been selected, click on [ADDRESS BOOK].

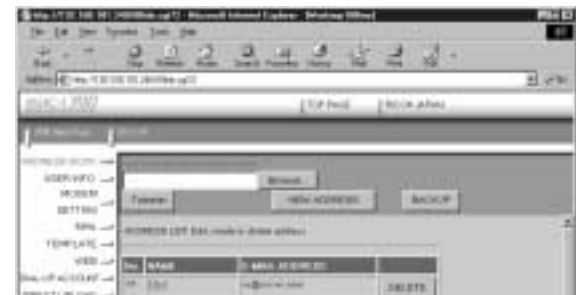

# **Entering a New Address**

This function enables you to enter a new address to the Address Book.

#### Display the Address Book.

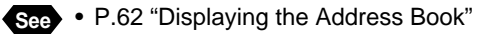

# Oclick on [NEW ADDRESS].

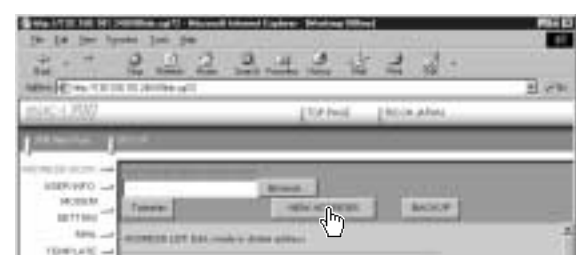

The screen for setting a new address will be displayed.

Move the mouse pointer to the input item and click on the area.
Input the information using the keyboard.

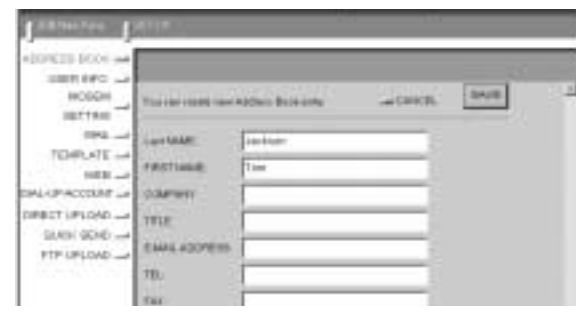

## When you have finished entering the information, click on [SAVE].

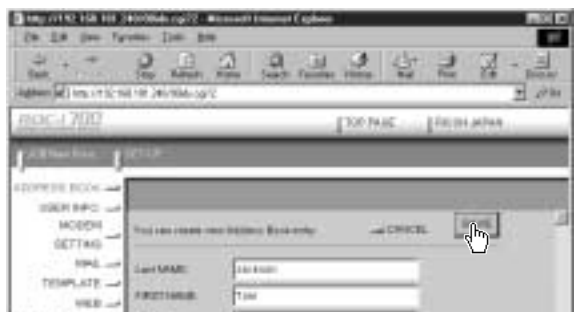

The new address will be added.

63

# **Editing an Address**

This function enables you to edit the address information (name, e-mail address, telephone number, etc.).

## Display the Address Book.

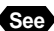

See • P.62 "Displaying the Address Book"

Olick on the name of the person whose information you wish to edit.

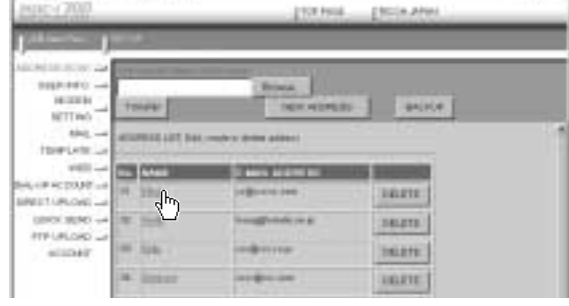

The editing screen will be displayed.

 Move the mouse pointer to the item to be edited and click on the area. Edit the information using the keyboard.

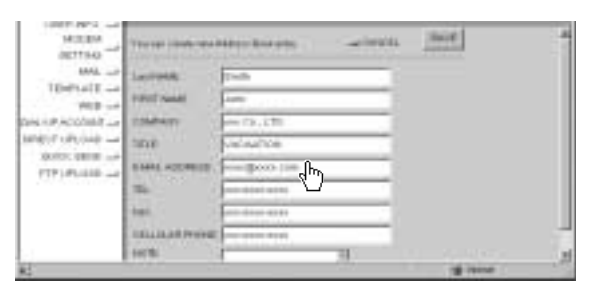

**4** When you have finished editing, click on [SAVE].

| April 2007               |              | Tod hand      | discounter. |   |
|--------------------------|--------------|---------------|-------------|---|
| ( state the state of the |              |               |             |   |
| Holders and Holders      |              | incherer alle | ÷           | 4 |
| 100140                   | -            |               |             |   |
| 1940/FXC000FL2           | -            | Hereitanice   |             |   |
| PIPLIPLON                | MAAL RODREDE | emiliona late |             |   |

# Changing the Camera Settings

4

# **Deleting an Address**

This function enables you to delete unwanted addresses from the Address Book.

## Display the Address Book.

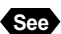

See • P.62 "Displaying the Address Book"

# Olick on [DELETE] on the address you wish to delete .

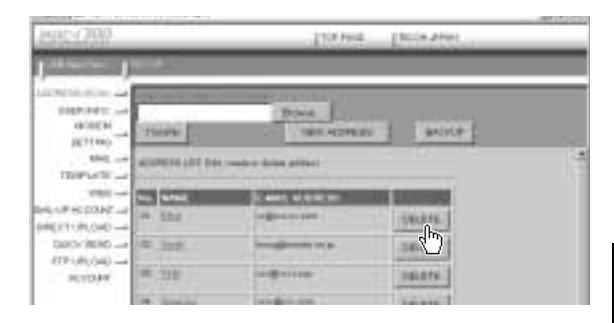

The confirmation screen will be displayed. Click on [OK] to delete the address.

# Saving the Address Book in the PC

This function enables you to save the Address Book (all the entries) as a file in the PC (on the hard disk, etc.).

(Note) • This function can be used in the following cases.

- When you want to make a backup file of important addresses
- When you want joint possession of the Address Book (in this case, first save the Address Book, then connect another camera and send the Address Book to the other camera).

## Display the Address Book.

See • P.62 "Displaying the Address Book"

# Olick on [BACKUP].

| and (200                | Itylei                       | Decement |
|-------------------------|------------------------------|----------|
|                         | Brank<br>There accelers      | - Angel  |
| test anterna            | rente mon a mon right Th     |          |
|                         | Name of Concession, or other |          |
| THE REPORT OF LEVEL     | (all sectors)                | THAT     |
| UNCO (0.00) -+ (0.0 )-0 | heightigeness                | 100070   |
| KINN THE                |                              | 100.011  |
| in her                  |                              | Deate 1  |
| Carl Law                |                              |          |

The dialog box for specifying the location and file name will be displayed.

Specify the location and file name, and then click on [SAVE]. The Address Book will be saved in the PC.

Note • In the case of Windows, the file name extension [.inf] will automatically be added to the end of the file name.

# Sending the Address Book Stored in the PC to the Camera

This function enables you to download an Address Book file stored on the PC hard disk, etc., and send it to the camera.

#### Display the Address Book.

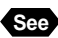

See • P.62 "Displaying the Address Book"

#### Olick on [Browse...].

| Depresentation         | Ś                    | -           |  |
|------------------------|----------------------|-------------|--|
| Not an American State  | makes down added     | 17. 14      |  |
| Thirtych -             |                      |             |  |
| COLOR STATE            | Care distant         | A BARRIER A |  |
| ACTURION -             | influences           | 198.8.98    |  |
| DARY MIND and TEL JEEP | in the second second | 36416       |  |
| ACTOR                  |                      | Dalats.     |  |
| Dr. Statist            | integration .        | bears.      |  |
| 4                      | -                    | 06216       |  |

The dialog box for selecting the Address Book file will be displayed.

# Specify the location of the file to be downloaded, select the file and click on [Open].

The selected file name will be displayed.

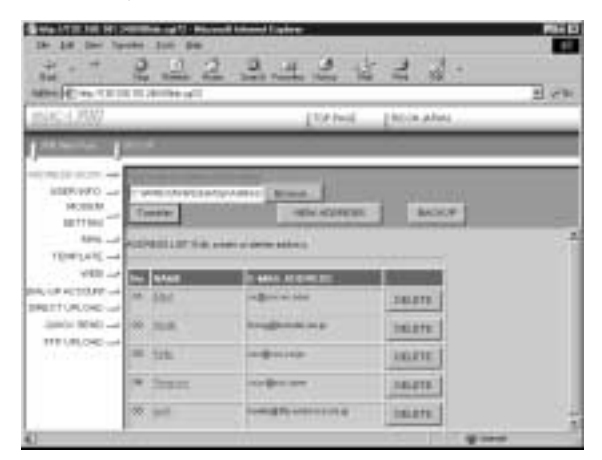

# Olick on [Transfer].

| A CONTRACTOR OF A CONTRACTOR OF A CONTRACTOR OF A CONTRACTOR OF A CONTRACTOR OF A CONTRACTOR OF A CONTRACTOR OF A CONTRACTOR OF A CONTRACTOR OF A CONTRACTOR OF A CONTRACTOR A CONTRACTOR |                                                                                                    |                                                                                                    |   |
|----------------------------------------------------------------------------------------------------|----------------------------------------------------------------------------------------------------|----------------------------------------------------------------------------------------------------|---|
| 20                                                                                                    | [10/bil                                                                                                    | Tatile when                                                                                                    | _ |
|                                                                                                    |                                                                                                    | 1.4                                                                                                    |   |
| to provintents                                                                                                    | Married Month ( )                                                                                                    |                                                                                                    |   |
| and the second second second                                                                                                    | and the second second se                                                                                                    | and the second second s |   |
|                                                                                                    | -stiv scheren                                                                                                    | BACKUP                                                                                                    |   |
| - the                                                                                                    | - other address of the sector of the sector  | 8400.9                                                                                                    |   |
| -6                                                                                                    | -ative active to                                                                                                    | accr                                                                                                    |   |
|                                                                                                    | official designed and the second second seco | and a second                                                                                                    |   |
| -                                                                                                    | atte statun<br>nem o dem statun<br>- Brown ten<br>regionenten                                                                                                    | 3627F                                                                                                    |   |
|                                                                                                    | antina adaren 1<br>1 antina daren 1880a ()<br>1 antina daren 1880a ()<br>1 antina daren 1880<br>1 antigiorea ()<br>1 antigiorea ()<br>1 antigiorea ()                                                                                                    | 36209                                                                                                    |   |
|                                                                                                    | antio attanza<br>nationa dana attanz<br>regione dan<br>regione dan<br>regione dan<br>regione attanza                                                                                                    | JACKY                                                                                                    |   |

The selected address book will be sent to the camera.

# **User Information Settings**

This section explains how to check and edit information, such as the owner of the camera. etc.

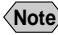

Note • For details of user information, refer to "Registering Owner Information" in the 'Camera' operation manual.

• Check that the camera is properly connected to the PC, that the camera and the PC are turned on, and that the camera's mode dial is set to  $[\mathcal{M}]$ .

**2** Start up the browser by the PC, input the IP address and display the camera's homepage.

See • P.28 "Opening the Camera's Homepage on the Browser"

# Click on [SET-UP].

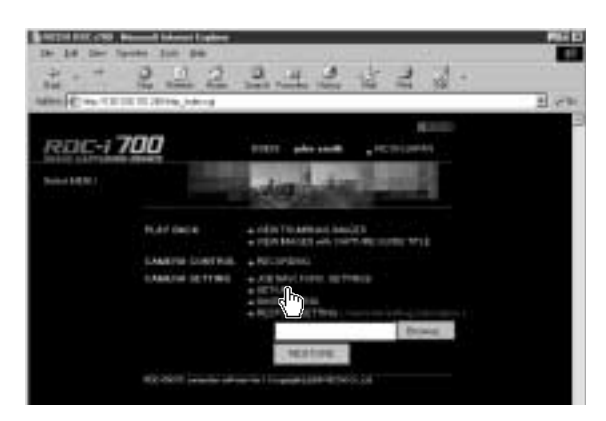

# Click on [USER INFO.].

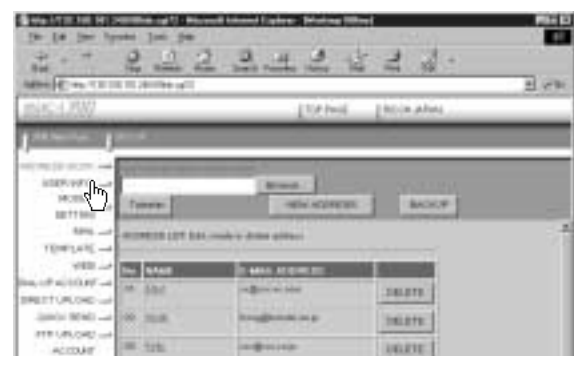

**③** Set each item using the mouse and keyboard.

| macs 200         |                                                                                     |                                                                                                    | L'internet   | is                      | A AVIAL IN | _ |
|------------------|-------------------------------------------------------------------------------------|----------------------------------------------------------------------------------------------------|--------------|-------------------------|------------|---|
| ( interesting in | the second                                                                          |                                                                                                    |              |                         |            |   |
|                  | tere et elle ter<br>generation<br>d'acteur<br>fragment<br>mariant<br>en article art | an bil marker<br>arr green<br>2017 tern terns<br>arr green<br>1001 gaar<br>1001 gaar<br>100 gaar<br>100 gaar | 1998<br>1997 | 2010 3000<br>201<br>201 | <u>-</u>   |   |

 If you have not yet clicked on [SAVE], you can return to the status prior to setting (the status immediately after this screen was displayed) by clicking on [PRE. SETTING].

**6** When you have finished making the settings, click on [SAVE].

| sasi 4 7682                                                                                                    | TURNAL DATA AND | 2017 |
|----------------------------------------------------------------------------------------------------|-----------------|------|
| Harles June                                                                                                    |                 |      |
| 100 01 44<br>10000 4<br>10000 4<br>100000 4<br>10000 4<br>1000000000000000000000000000000000000 |                 |      |

Setting of the user information is now completed.

# **Modem Settings**

This section explains how to set the modem loaded in the PC card slot of the camera (or connected to the camera).

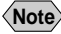

(Note) • For details of the modem settings, refer to 'Checking the Modem Settings' in the 'Communication/Internet' operation manual.

• Check that the camera is properly connected to the PC, that the camera and the PC are turned on, and that the camera's mode dial is set to  $[\mathcal{M}]$ .

**2** Start up the browser by the PC, input the IP address and display the camera's homepage.

See • P.28 "Opening the Camera's Homepage on the Browser"

## Click on [SET-UP].

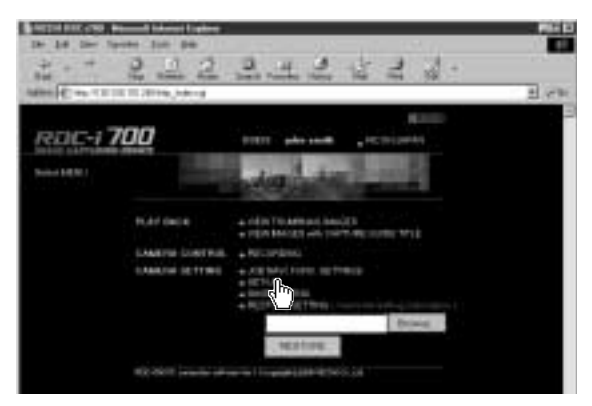

# Click on [MODEM SETTING].

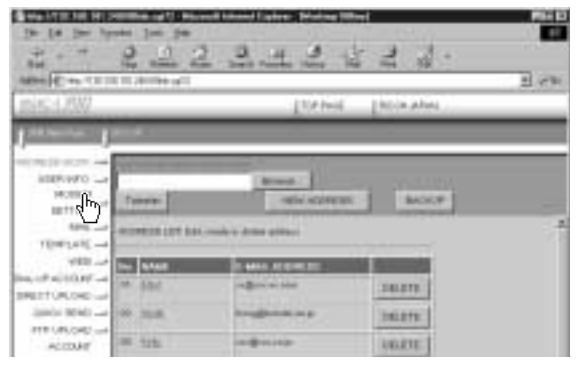

#### **③** Set each item using the mouse and keyboard.

| ROC-1700                                                                                                    |                                                                                                    | DOUTING THE MAN      |
|----------------------------------------------------------------------------------------------------|----------------------------------------------------------------------------------------------------|----------------------|
| permittee girt                                                                                                    | 0-1-                                                                                                    |                      |
| The number of the second second secon | na stadi (San Marandan<br>1971 – Si Pic Lang)<br>Ma stan<br>Ka stan<br>Ka | Consent even actives |

 If you have not yet clicked on [UPDATE], you can return to the status prior to setting (the status immediately after this screen was displayed) by clicking on [PRE. SETTING].

## **6** When you have finished making the settings, click on [UPDATE].

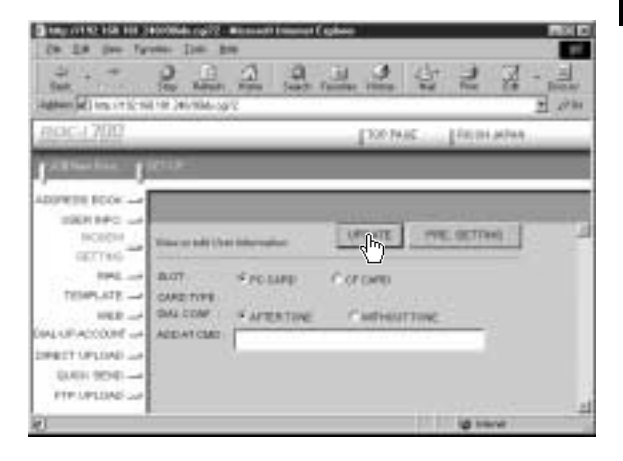

Setting of the modem is now completed.

# **E-Mail Settings**

This section explains how to make the settings related to the camera's e-mail functions.

(Note) • For details of the e-mail settings, refer to "Setting the E-Mail Function" in the 'Communication/Internet' operation manual.

• Check that the camera is properly connected to the PC, that the camera and the PC are turned on, and that the camera's mode dial is set to  $[\mathcal{M}]$ .

**2** Start up the browser by the PC, input the IP address and display the camera's homepage.

See • P.28 "Opening the Camera's Homepage on the Browser"

## Click on [SET-UP].

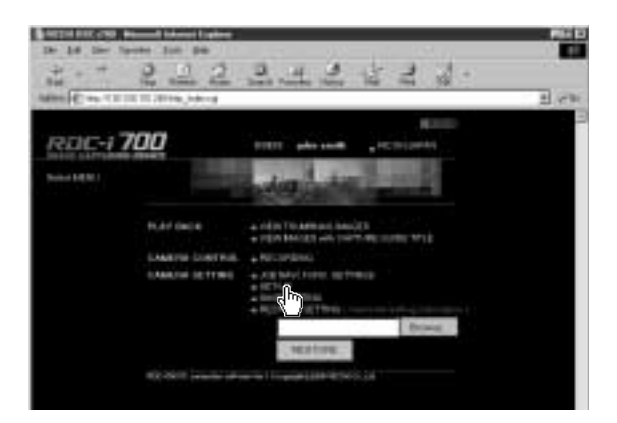

# **4** Click on [MAIL].

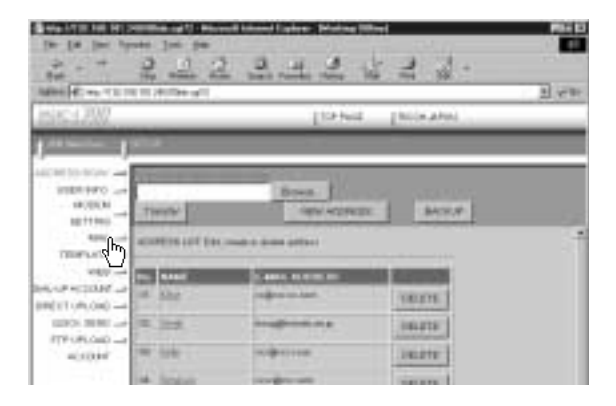

**6** Set each item using the mouse and keyboard.

| 0007-17007                                              |                                         | Lineare Lucarasia                                                                                                    |
|---------------------------------------------------------|-----------------------------------------|----------------------------------------------------------------------------------------------------|
| 1.00 million                                            | eu.                                     |                                                                                                    |
| HORE AND AND AND AND AND AND AND AND AND AND            | vian er ser (anna 1<br>Sant samanne     | Introd                                                                                                    |
| 6-338<br>6-1600(0-954)<br>6-1600(0-750)<br>6-500(0-000) | PIPACOURT<br>PIP NODARD<br>GAME NOTION  | leanna<br>leanna<br>leanna                                                                                                    |
| HTP UPLOAD                                              | 00-829<br>0000109                       | print profit.                                                                                                    |
|                                                         | AURODELEN<br>MALDUNG NEE<br>MALDUNG NEE | The set of the set of the set of |

 If you have not yet clicked on [UPDATE], you can return to the status prior to setting (the status immediately after this screen was displayed) by clicking on [PRE. SETTING].

## **6** When you have finished making the settings, click on [UPDATE].

| Res<br>Anno (A) reported to<br>restrict a 7007 | 500 10000 100<br>100 10 100 101                                                                                                    | The state and the state of a state of a stat                                                                                                    |
|------------------------------------------------|----------------------------------------------------------------------------------------------------|----------------------------------------------------------------------------------------------------|
| CEPEER DOOR                                    | olari<br>Marina (Marina)<br>Antra Marina<br>Farriana<br>Farriana<br>Fari |                                                                                                    |
| rtriancold 🗻                                   | OD-REP<br>Subjecture<br>April Scalar N<br>Mar Brend REP<br>Mar Brettmiller<br>Mar Brettmiller                                                                                                    | Processor<br>processor<br>processor |

The e-mail settings are now completed.

# **Template Settings**

This section explains how to set the templates which are useful for character input such as e-mail etc.

Note • For details of how to use the templates, refer to "Specifying a Template" in the 'Communication/Internet' operation manual.

# **Displaying the Templates**

This function enables you to display the list of templates stored in the camera (internal memory).

Operations such as editing, deleting and adding a template start from this screen.

Check that the camera is properly connected to the PC, that the camera and the PC are turned on, and that the camera's mode dial is set to  $[\mathcal{M}]$ .

2 Start up the browser by the PC, input the IP address and display the camera's homepage.

See • P.28 "Opening the Camera's Homepage on the Browser"

## **B** Click on [SET-UP].

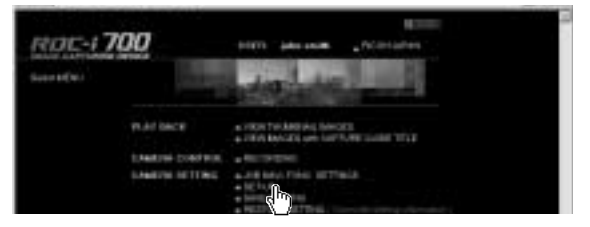

# **4** Click on [TEMPLATE].

| Constant American                                                                                                    |                                                                                                    | 3 |
|----------------------------------------------------------------------------------------------------|----------------------------------------------------------------------------------------------------|---|
| C128//                                                                                                    | Ensient Enclosure                                                                                                    | _ |
| Santan gallat                                                                                                    |                                                                                                    |   |
| DOWN-                                                                                                    |                                                                                                    |   |
|                                                                                                    | and the second second se                                                                                                    |   |
| NORM DESCRIPTION                                                                                                    | Down Commission Statistics                                                                                                    |   |
| action - Theodor                                                                                                    | OPA ACTIVITY ACTIVITY                                                                                                    |   |
| ACTION AND ADDRESS OF THE ADDRESS OF THE ADDRESS OF | Accel                                                                                                    |   |
|                                                                                                    | Treat Array and Array and |   |
|                                                                                                    | A main state attac                                                                                                    |   |

The templates will be displayed.

|                         | Taking Ter            | (a phot |
|-------------------------|-----------------------|---------|
| 1                       |                       |         |
| -                       | CORPORATE AND TRADES  | Atta -  |
| TAPLE & LOT Process and | an et denne Transform |         |
|                         | 10.00                 |         |
| T CHERNER               | 10                    | Lote 1  |
|                         |                       |         |
| H Bennehaust            |                       | R.278   |

# Creating a New Template

This function enables you to create a new template.

Display the list of templates.

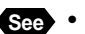

See • P.74 "Displaying the Templates"

**O** Click on [CREATE NEW TEMPLATE].

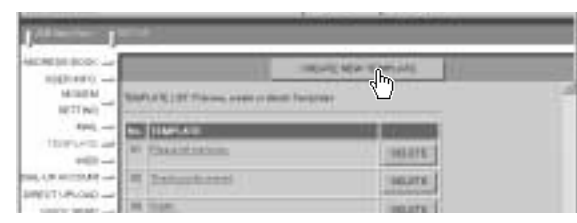

The screen for creating a new template will be displayed.

**3** Input the template using the keyboard.

| HOC-1700 |                                         | TP NIL | RECOH, MARKE | _ |
|----------|-----------------------------------------|--------|--------------|---|
| USER PC  | Cost on Regula<br>Serverts de Brisseles |        | 2948         |   |
| HERE     |                                         |        | 10<br>11     |   |

## When you have finished entering the template, click on [SAVE].

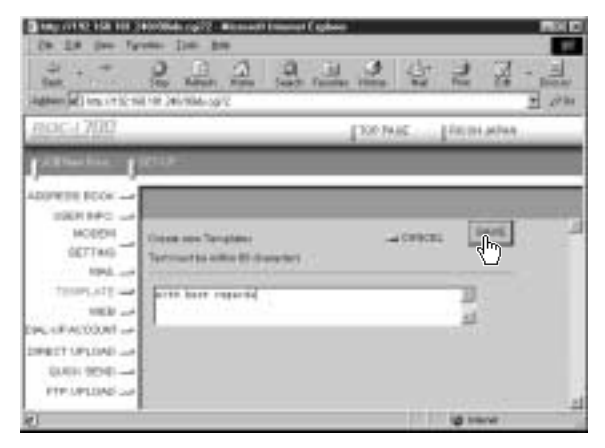

The new template will be added.

# **Editing a Template**

This function enables you to edit a template.

#### Display the list of templates.

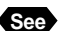

See • P.74 "Displaying the Templates"

#### **2** Click on the template you wish to edit.

|                       | N II (R) The of I                                                                                                    | an Parent Parent       | 14.1     | 4 59         | 1 |
|-----------------------|----------------------------------------------------------------------------------------------------|------------------------|----------|--------------|---|
| is:1202               |                                                                                                    | 11246                  | i)       | (industrial) |   |
|                       | atta 1                                                                                                    |                        |          |              |   |
| N(55.000)             |                                                                                                    |                        | eur hoan | Att:         |   |
| THE PARTY OF          |                                                                                                    |                        |          |              |   |
| 10000N                | TANKS BLUT Anomaly                                                                                                    | an in Jacob Tanapinai. |          |              |   |
| 100000                |                                                                                                    | er i den Taralani      |          |              |   |
| NORN<br>BETTEN<br>NOR | Contraction of the second second seco | en in deller Tanationi |          | 0.071        |   |
|                       |                                                                                                    | er in Jame Tanahani    |          | 0.078        |   |

The screen for editing a template will be displayed.

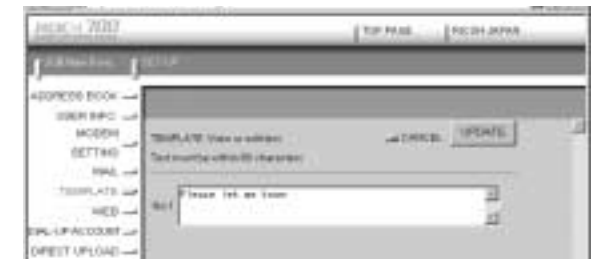

# When you have finished editing, click on [UPDATE].

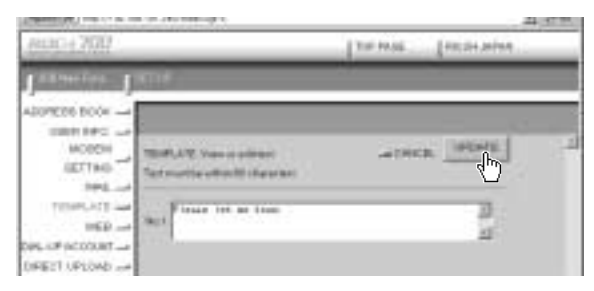

The screen will return to the list of templates.

# **Deleting a Template**

This function enables you to delete unwanted templates.

Display the list of templates.

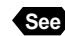

See • P.74 "Displaying the Templates"

**2** Click on [DELETE] on the template you wish to delete.

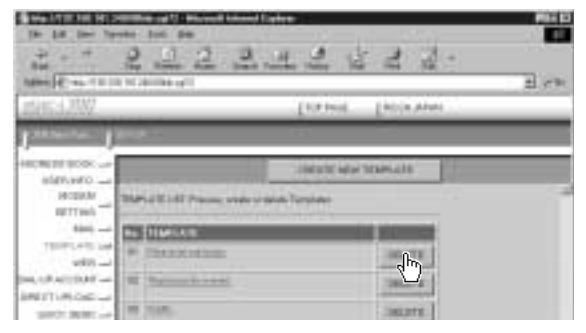

The confirmation screen will be displayed. Click on [OK] to erase the template.

Changing the Camera Settings

# **Web Settings**

This section explains how to make the settings related to the camera's Web browser functions.

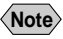

(Note) • For details of the Web settings, refer to "Setting the Web Page" in the 'Communication/Internet' operation manual.

 Check that the camera is properly connected to the PC, that the camera and the PC are turned on, and that the camera's mode dial is set to  $[\mathcal{M}]$ .

**2** Start up the browser by the PC, input the IP address and display the camera's homepage.

See • P.28 "Opening the Camera's Homepage on the Browser"

Click on [SET-UP].

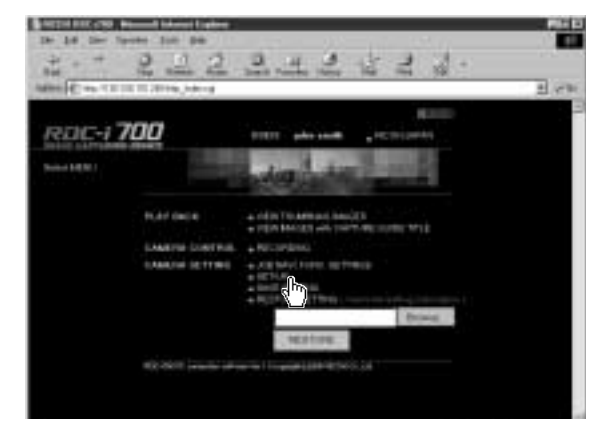

# **4** Click on [WEB].

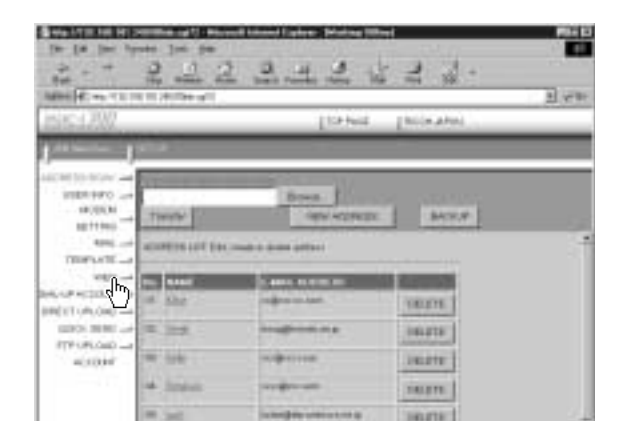

#### **6** Set each item using the mouse and keyboard.

| Can La Des Tar<br>Can La Des Tar<br>Can<br>Sant<br>Again (a) insuring in                                                                                                    | ene Der ber<br>Der ber<br>Stor Antern Anter<br>Friederichten sonnen                                                               |                |
|----------------------------------------------------------------------------------------------------|----------------------------------------------------------------------------------------------------|----------------|
| 80C-1700                                                                                                    |                                                                                                    | Dourse Transma |
| ADJIVETH ECON<br>SERVICE<br>SERVICE<br>SERVIC | Yan I DEFENSION LINES<br>HIGH HOT<br>HIGH HOT<br>HIGH HOT<br>SERVICE<br>HIGH HIGH HOT<br>DEFENSION HIGH<br>DEFENSION HIGH HIGH TO |                |
| 1                                                                                                    |                                                                                                    | (g 1644        |

 If you have not yet clicked on [UPDATE], you can return to the status prior to setting (the status immediately after this screen was displayed) by clicking on [PRE. SETTING].

## **6** When you have finished making the settings, click on [UPDATE].

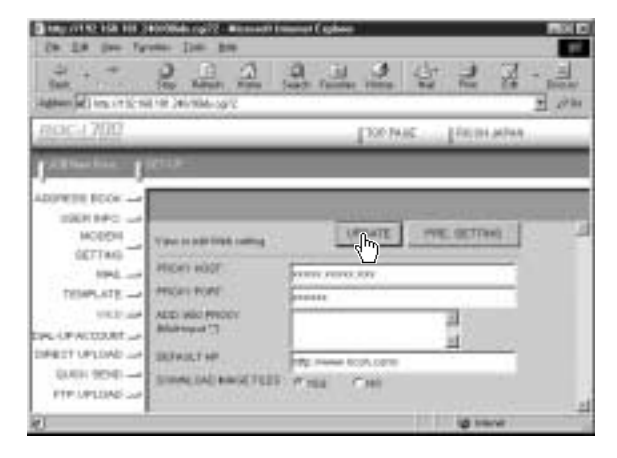

The settings related to the Web are now completed.

# **Dial-Up Account Settings**

This section explains how to set the dial-up accounts to be used when sending and receiving e-mail and when viewing the Web pages.

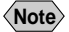

(Note) • For details of how to use the dial-up accounts and the various settings to make, refer to "Setting a Dial-Up Account" in the 'Communication/ Internet' operation manual.

# **Displaying the Dial-Up Accounts**

This function enables you to display the dial-up accounts set in the camera. Operations such as editing, deleting and adding a dial-up account start from this screen.

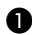

Check that the camera is properly connected to the PC, that the camera and the PC are turned on, and that the camera's mode dial is set to  $[\mathcal{N}]$ .

2 Start up the browser by the PC, input the IP address and display the camera's homepage.

See • P.28 "Opening the Camera's Homepage on the Browser"

## Click on [SET-UP].

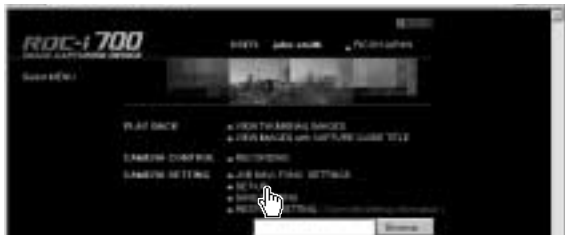

## Click on [DIAL-UP ACCOUNT].

| and pro-                               | Tariat                                                                                                    | Diogrammer ( |  |
|----------------------------------------|----------------------------------------------------------------------------------------------------|--------------|--|
| (() - () - () - () - () - () - () - () | (Barriel)                                                                                                    |              |  |
| tint, warman in the                    | Lower y drive pillars                                                                                                    |              |  |
|                                        | a strategy as                                                                                                    |              |  |
| վեղ                                    | a generation                                                                                                    | GALETS.      |  |
|                                        | in a galaxy of the second second seco | rearts-      |  |
| ALLONG ALL THE LAND                    |                                                                                                    | 38.875       |  |
| Table Street of                        |                                                                                                    | 100.000      |  |

The list of dial-up accounts will be displayed.

|                                                                                                    |                                                                                                    | ani tacin' (     |
|----------------------------------------------------------------------------------------------------|----------------------------------------------------------------------------------------------------|------------------|
| COVIC Dist of State of State o | eData (                                                                                                    |                  |
| ······································                                                                                                    | it is a second second se | A DESCRIPTION OF |
| vill                                                                                                    |                                                                                                    | (BELTE)          |
| TOP - IT HIE.                                                                                                    | 10-09-09                                                                                                    | ingurs.          |

# **Entering a New Dial-Up Account**

This function enables you to enter a new dial-up account.

Display the list of dial-up accounts.

See • P.80 "Displaying the Dial-Up Accounts"

# Olick on [NEW DIAL-UP].

| ppass 200     |                           | [ Sit had     | phole also | _ |
|---------------|---------------------------|---------------|------------|---|
| ACREMINANT -  | n. 17(17) Tan, 1986 I Mit | ine (         | - fro      |   |
| 1000-00       |                           |               | INCOME.    |   |
| 100-17 011037 | a need t                  | 101-1014-1218 | SHOTE      |   |

The screen for setting a new dial-up account will be displayed.

Make the settings relating to the dial-up account using the mouse and keyboard.

| 8110-1200         |                                  | 137-1462 [Pd           | PT #794 |
|-------------------|----------------------------------|------------------------|---------|
| 1 annual contract | iet in                           |                        |         |
| ADDIVENT ROOK     | Contrans Station for             | acesti.                | UNE -   |
| TEMPLATE          | SALAP ACCEAP<br>TE.No.<br>SHAAFE | freezoon<br>Arme Casar | =       |
| DREET UPLOAD      | SHE FOR EPT LALL                 | Trecosk                | -8      |
| PTP OPLONE Las    | HAR BACKSTON                     |                        | =       |
|                   | NUTRE DESCRIPTION                | a summer               | -       |
| 12                |                                  |                        | trave . |

# **4** When you have finished making the settings, click on [SAVE].

| eoc-(700      |                                  | Down In    | Children . |
|---------------|----------------------------------|------------|------------|
| ADITATION CON | Contestan Baline ha              | ad General | dµu)       |
| 1944,         | DALOP ADDIME.                    | 110011     |            |
| WEB           | 18.7%<br>INALINES<br>SALVORETCAL | From Chase |            |

The new dial-up account will be added.

# **Editing a Dial-Up Account**

This function enables you to edit the settings related to a dial-up account.

#### Display the list of dial-up accounts.

See • P.80 "Displaying the Dial-Up Accounts"

Olick on the dial-up account you wish to edit.

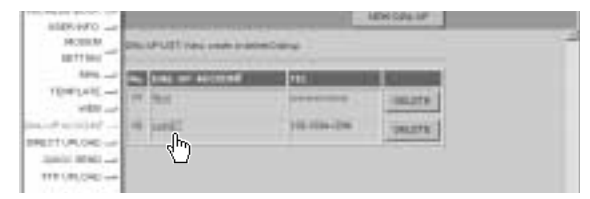

The setup screen relating to the dial-up accounts will be displayed.

## **3** Edit the settings using the mouse and keyboard.

| then with the section                                                                                                    | A State State of the state of the state of t                                                                                                    | · Sand Franker Franker Frank Frank Franker<br>11/ |
|----------------------------------------------------------------------------------------------------|----------------------------------------------------------------------------------------------------|---------------------------------------------------|
| ROC-LAIU                                                                                                    | ALC: N                                                                                                    | [329343] January                                  |
| personal second                                                                                                    | 20.0-                                                                                                    |                                                   |
| MODENI<br>MODENI<br>GETTAN<br>TELMALAN<br>TELMALAN<br>NELLA MODENI<br>MALANANAN<br>MALANANAN<br>MALANANAN<br>MALANANAN<br>MALANANAN<br>MALANANAN<br>MALANANAN<br>MALANANAN<br>MALANANAN<br>MALANANAN<br>MALANANAN<br>MALANANAN<br>MALANANAN<br>MALANANAN<br>MALANANAN<br>MALANANAN<br>MALANANAN<br>MALANANAN<br>MALANANAN<br>MALANAN<br>MALANAN<br>MALAN<br>MALANAN<br>MALANAN<br>MALANAN<br>MALAN<br>MALANAN<br>MALANAN | Elise or self Tables of<br>Disk, GP and Calanti<br>TBL No.<br>2014, ACCER<br>2014, ACCER<br>2 | *10                                               |

# When you have finished editing the settings, click on [UPDATE].

| eoc-1700           |                 | Torna: Incarana | _   |
|--------------------|-----------------|-----------------|-----|
| ADDRESS DOCUMENT   |                 |                 | 114 |
| MODENT MINING      | edi Distingi ya |                 |     |
| Int ORLIN          | P ACCOUNT       | parts 1         |     |
| 10.10              |                 | 12912941294     |     |
| DataPactore        | 108             | Prog. Cruss     |     |
| DEET IE OAD - BALW | ALCONT ALL      | 2               |     |

Editing of the dial-up account is now completed.

# **Deleting a Dial-Up Account**

This function enables you to delete unwanted dial-up accounts.

Display the list of dial-up accounts.

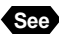

See • P.80 "Displaying the Dial-Up Accounts"

## **O** Click on [DELETE] on the dial-up account you wish to delete.

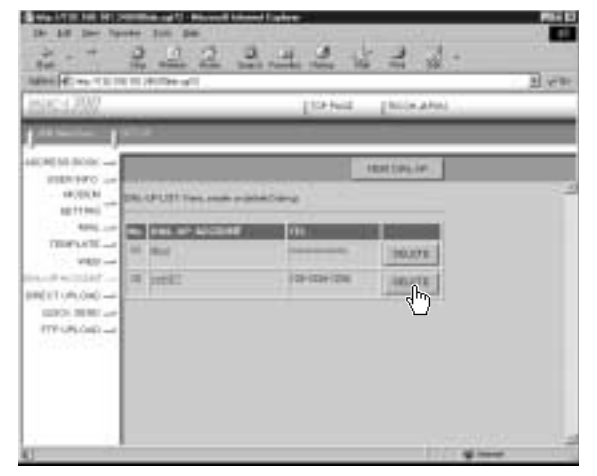

The confirmation screen will be displayed. Click on [OK] to erase the dial-up account.

# **Direct Upload Settings**

This section explains how to set the folder and server for the dial-up account and send-to account for direct upload.

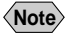

- Note For details of how to use the direct upload, refer to "Sending an Image Directly to a Computer" in the 'Communication/Internet' operation manual.
  - · For details of the settings, refer to "Setting Direct Upload" in the 'Communication/Internet' operation manual.
  - For details of how to set the PC to receive direct upload, refer to "Setting the Computer to Receive Direct Upload" (P.148).

# **Displaying the Direct Upload Dial-Up Accounts**

This function enables you to display the list of dial-up accounts for direct upload set in the camera.

Check that the camera has been properly connected, that the camera and the PC are turned on, and that the camera's mode dial is set to  $\lceil N \rceil$ .

**2** Start up the browser by the PC, input the IP address and display the camera's homepage.

See • P.28 "Opening the Camera's Homepage on the Browser"

Click on [SET-UP].

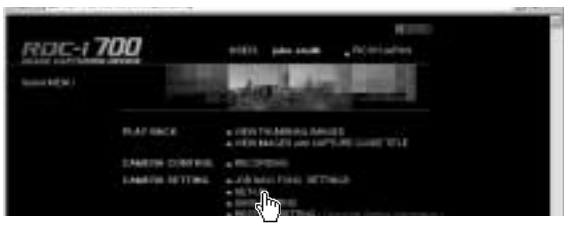

Click on [DIRECT UPLOAD].

| choice and |                     |                                                                                                    |                                       |  |
|------------|---------------------|----------------------------------------------------------------------------------------------------|---------------------------------------|--|
| MININ      | There .             | State of the local division of the local division of the local div |                                       |  |
| 494)       | surveyor Lot Ser    |                                                                                                    | 1 1 1 1 1 1 1 1 1 1 1 1 1 1 1 1 1 1 1 |  |
|            | THE PARTY NAME      | and the second second s | ACCOUNTS OF                           |  |
|            | teres to the second | the state of the second second s                                                                                                    |                                       |  |
|            | 10 334              | all and the                                                                                                    | 16876                                 |  |

The list of dial-up account for direct upload will be displayed.

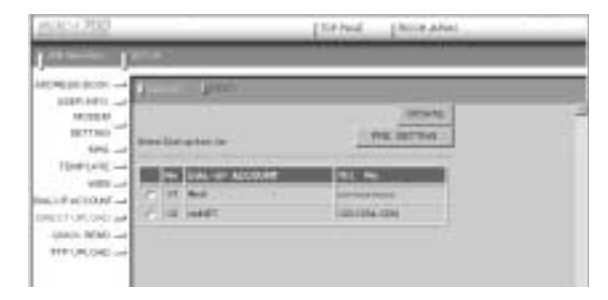

# Selecting a Direct Upload Dial-Up Account

This function enables you to select a dial-up account to be used in actual direct upload.

Note • The only procedure performed here is selection of the dial-up account to be used from the list. Settings (telephone number, IP address, etc.) related to each dial-up account are made in Dial-Up Account Settings (P.80).

#### Display the list of dial-up accounts for direct upload.

See • P.84 "Displaying the Direct Upload Dial-Up Accounts"

#### **2** Click the radio button for the dial-up account to be used.

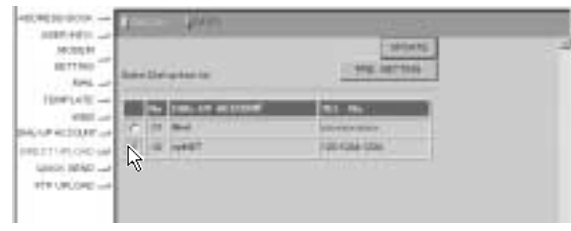

 If you have not yet clicked on [UPDATE], you can return to the status prior to setting (the status immediately after this screen was displayed) by clicking on [PRE. SETTING].

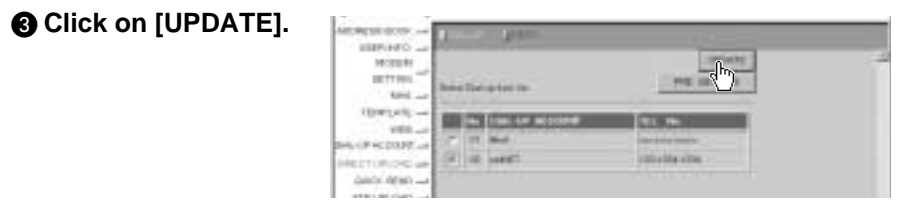

Setting of the dial-up account is now completed.

# Setting the Send-To Folder Name and Server

This function enables you to set the folder name and server for direct upload.

#### Display the list of dial-up accounts for Direct Upload.

See • P.84 "Displaying the Direct Upload Dial-Up Accounts"

#### Olick on [DESTI.].

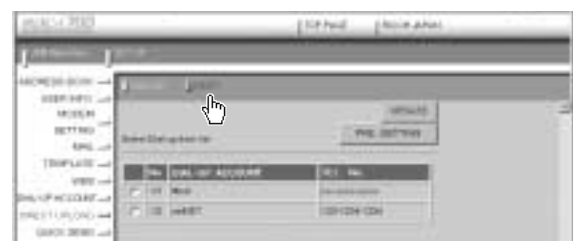

The screen for setting the upload folder name and server will be displayed.

#### **3** Edit the setting using the mouse and keyboard.

| Total and the second second | Contraction of the second second second second second second second second second second second second second s |           |            | DOC N |
|-----------------------------|----------------------------------------------------------------------------------------------------|-----------|------------|-------|
| ncic - 700                  |                                                                                                    | Las. Note | PREDIJARA  |       |
| Antestes 1                  | st+# -                                                                                                    | 12.4      |            |       |
| ADDRESS LOOP                | There is a                                                                                                    |           |            |       |
| HODERI                      | Antimeters :                                                                                                    | LPSATE P  | NE 1011104 |       |
| 1844                        |                                                                                                    | x 54      | 1          |       |
| HER                         | DERFERING PROFESSION                                                                                            |           | 1.51       |       |

 If you have not yet clicked on [UPDATE], you can return to the status prior to setting (the status immediately after this screen was displayed) by clicking on [PRE. SETTING].

#### **4** When you have finished making the settings, click on [UPDATE].

| Address (1) 100 17 21 10        | and second and                | -                 |               | 1 관심 |
|---------------------------------|-------------------------------|-------------------|---------------|------|
| recard 7020                     |                               | 110.00            | a (recentered |      |
| J<br>420%500 2000 →             | gine:                         |                   |               |      |
| MORDA<br>MORDA<br>BETTAL<br>BAL | Ballianders:<br>worf Birlet R | - <sup>(h</sup> ) | PHE 18.1795   |      |

Setting of the folder name and server for uploading is now completed.

# **Quick Send Settings**

This section explains how to set the dial-up account and send-to account for Quick Send.

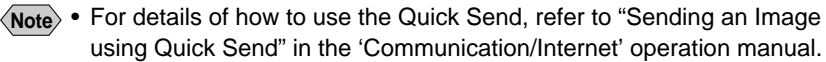

• For details of the various settings, refer to "Setting Quick Send" in the 'Communication/Internet' operation manual.

# **Displaying the Quick Send Dial-Up Accounts**

This function enables you to display the list of dial-up accounts for Quick Send set in the camera.

• Check that the camera is properly connected to the PC, that the camera and the PC are turned on, and that the camera's mode dial is set to  $[\infty]$ .

Start up the browser by the PC, input the IP address and display the camera's homepage.

See • P.28 "Opening the Camera's Homepage on the Browser"

# Click on [SET-UP].

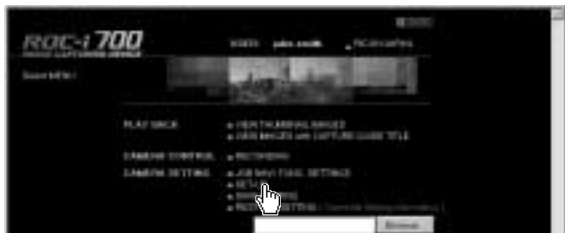

**4** Click on [QUICK SEND].

| HERE A         | Total            | 1014-41145.0               | Canada Canada                                                                                                    |  |
|----------------|------------------|----------------------------|----------------------------------------------------------------------------------------------------|--|
| the set        | services and has |                            | - 16 - 21 -                                                                                                    |  |
| +01-           | -                | Concession in such         | and the second second                                                                                                    |  |
| HALF REDUKT    | 14 30v           | - Beerstere                | 10.01                                                                                                    |  |
| շի             |                  | benefit we w               | 3464710                                                                                                    |  |
| all the second | 10.5ph -         |                            | 16.815                                                                                                    |  |
|                | int Sector       | and an and a second second | and all a lot of the lot of the l |  |

The list of dial-up accounts for Quick Send will be displayed.

| PURSO 200          |                                                                                                    | Ilithuid photosahas                                                                                                    |   |
|--------------------|----------------------------------------------------------------------------------------------------|----------------------------------------------------------------------------------------------------|---|
| j                  | 17.92                                                                                                    |                                                                                                    |   |
| 1009000            | سول متعدل ال                                                                                                    | Last Control of Control of Contro | ; |
| MOREN -            | Second at up how too                                                                                                    | THE INT THE                                                                                                    |   |
| TOPLET             | The state of the second                                                                                                    |                                                                                                    |   |
| INCOMPACEMENT OF A | The second second secon | 120-120-120-                                                                                                    |   |
| 10010 (0000        |                                                                                                    |                                                                                                    |   |
|                    |                                                                                                    |                                                                                                    |   |

# Selecting a Quick Send Dial-Up Account

This function enables you to select a dial-up account to be used for actual Quick Send.

Note • The only operation performed here is selection of a dial-up account from the list. Settings related to each dial-up account (telephone number, etc.) are performed in "Dial-Up Account Settings" (P.80).

## Display the list of send-to names for Quick Send.

See • P.87 "Displaying the Quick Send Dial-Up Accounts"

**2** Click the radio button for the dial-up account to be used.

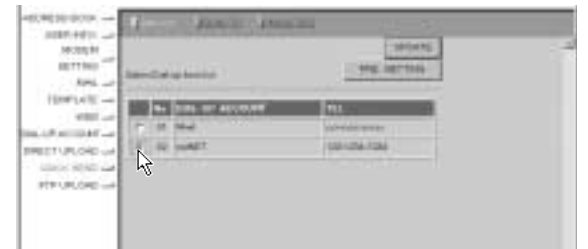

Note • If you have not yet clicked on [UPDATE], you can return to the status prior to setting (the status immediately after this screen was displayed) by clicking on [PRE. SETTING].

## Click on [UPDATE].

| MOTOR N.       |                         | 100         |  |
|----------------|-------------------------|-------------|--|
| 1877 NO        | Interaction on America  | -4m-        |  |
| 10000-         | No. (1994) No. Account. | MAN         |  |
| All included - | 1 ( ) ++                | are and see |  |
| ELTURIOR -     | [4] 40 (well)           | 1001054-009 |  |
| (And States    |                         |             |  |

# Selecting a Quick Send Send-To Account

This function enables you to set the send-to account for Quick Send.

Note • The only operation performed here is selection of the name from the list. Settings related to each send-to account (name, e-mail address, etc.) are performed in "Address Book Settings" (P.62).

## Display the list of dial-up accounts for Quick Send.

See • P.84 "Displaying the Direct Upload Dial-Up Accounts"

# Oclick on [SEND TO].

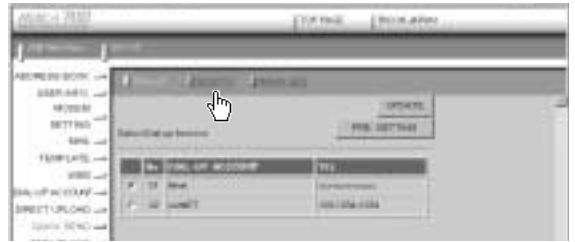

The screen for selecting a recipient will be displayed.

#### 3 Click the radio button for the name of the recipient of Quick Send.

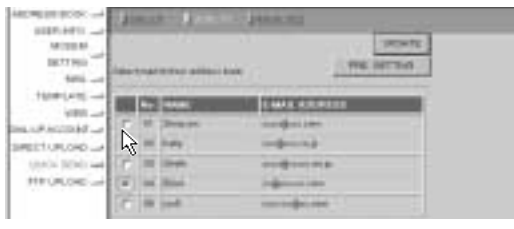

 If you have not yet clicked on [UPDATE], you can return to the status prior to setting (the status immediately after this screen was displayed) by clicking on [PRE. SETTING].

# Olick on [UPDATE].

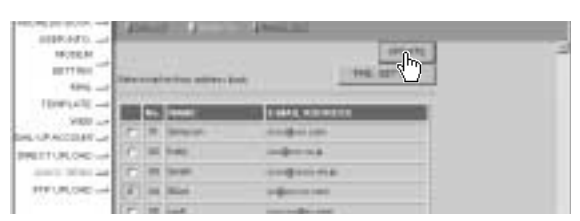

Selection of the send-to account is now complete.

# Selecting the Size of the Image to be Sent by Quick Send

This function enables you to select the size of the image to be send by Quick Send.

#### Display the list of dial-up accounts for Quick Send.

See • P.84 "Displaying the Direct Upload Dial-Up Accounts"

# Olick on [IMAGE SIZE].

| P(16.51.200) | [Sithed | [http://www.                             |  |
|--------------|---------|------------------------------------------|--|
|              | ¢       | arsati<br>Ma artwa<br>Ma artwa<br>Mareka |  |

The screen for selecting the size of the image will be displayed.

#### **3** Use the mouse to change the setting.

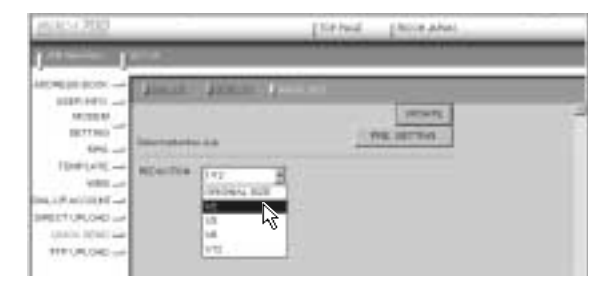

 If you have not yet clicked on [UPDATE], you can return to the status prior to setting (the status immediately after this screen was displayed) by clicking on [PRE. SETTING].

**4** When you have finished making the setting, click on [UPDATE].

| Internet in the second second     |   |   |  |
|----------------------------------------------------------------------------------------------------|---|---|--|
| Arcel process - Januar Januar Ja<br>Januar Januar Januar Januar Januar Januar Januar Januar Januar Januar Januar Januar Januar Januar Januar Januar Januar Januar Januar Januar Januar Januar Januar Januar Januar Januar Januar Januar Januar Januar Januar Januar Januar Janu | з | Ţ |  |

90 Setting of the size of the image is now completed.

# **Setting FTP Upload**

This section explains how to set the dial-up account for FTP upload, the FTP server address as the upload destination, the user account name, password, etc.

- Note For details of how to use FTP upload, refer to "Uploading an HTML File" in the 'Communication/Internet' operation manual.
  - For details of each setting, refer to "Setting FTP Upload" in the 'Communication/Internet' operation manual.

# **Displaying the FTP Upload Dial-Up Accounts**

This function enables you to display the list of dial-up accounts for FTP upload stored in the camera.

• Check that the camera is properly connected to the PC, that the camera and the PC are turned on, and that the camera's mode dial is set to  $[n^{1/2}]$ .

Start up the browser by the PC, input the IP address and display the camera's homepage.

See • P.28 "Opening the Camera's Homepage on the Browser"

Click on [SET-UP].

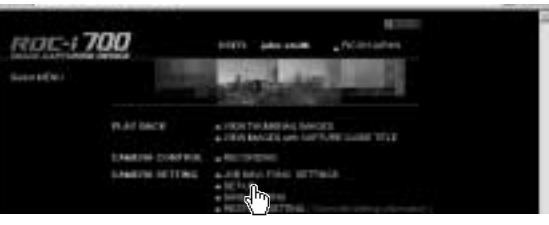

**Olick on [FTP UPLOAD].** 

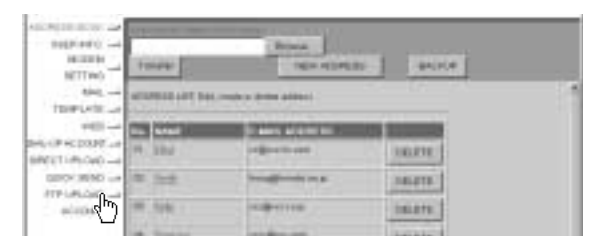

4

The list of dial-up account for FTP upload will be displayed.

| 8000300                                                                              | [linhud [hilinahus] |   |
|--------------------------------------------------------------------------------------|---------------------|---|
|                                                                                      |                     | _ |
| MATERIA<br>MATERIA<br>MATERIA<br>MATERIA<br>MATERIA<br>MATERIA<br>MATERIA<br>MATERIA | PRE ATTNO           |   |
|                                                                                      | And a statement     |   |
| Lance Million and                                                                    |                     |   |

# Selecting an FTP Upload Dial-Up Account

This function enables you to select a dial-up account to be used in actual FTP upload.

Note • The only operation performed here is selection of a dial-up account from the list. Settings related to each dial-up account (telephone number, etc.) are performed in "Dial-Up Account Settings" (P.80).

#### Display the list of dial-up accounts for FTP upload.

See • P.91 "Displaying the FTP Upload Dial-Up Accounts"

**2** Click the radio button for the dial-up account to be used.

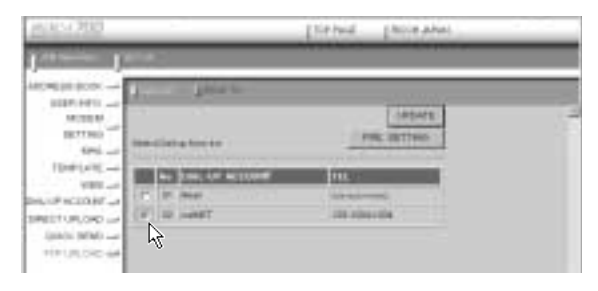

 If you have not yet clicked on [UPDATE], you can return to the status prior to setting (the status immediately after this screen was displayed) by clicking on [PRE. SETTING].

## Click on [UPDATE].

Selection of the dial-up account is now completed.

| Tieloid [hite.ahat | -   |
|--------------------|-----|
|                    |     |
| - (b-              |     |
|                    |     |
|                    | -6- |

# Setting a Server for FTP Upload

This function enables you to set the FTP server for FTP upload, the account and password for accessing the server, etc.

# Display the list of dial-up accounts for FTP Upload.

See • P.91 "Displaying the FTP Upload Dial-Up Accounts"

# Oclick on [SEND TO].

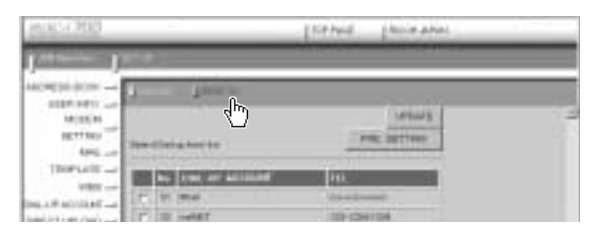

The setup screen relating to the FTP server will be displayed.

## 3 Use the mouse and keyboard to edit the setting.

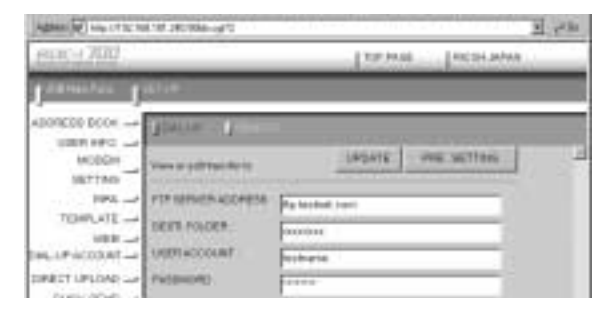

 If you have not yet clicked on [UPDATE], you can return to the status prior to setting (the status immediately after this screen was displayed) by clicking on [PRE. SETTING].

#### When you have finished making the setting, click on [UPDATE].

| Address (C) here CT 20 Tel 101 281 Tel 101 | <u> 년 8</u>            |
|--------------------------------------------|------------------------|
| pag-1700                                   | TIP NOT THE PARTY      |
| Address of Address                         |                        |
| ADDRESS DOCK TERMINE OF                    |                        |
| UNITARS -                                  | Laters and an instance |
| The states of the second                   | - du                   |

Setting related to the FTP server is now completed.

# Making a Backup/Restoring the Camera Settings

This section explains how to save all the information currently stored in the camera (all information other than recorded images, motion pictures, voice memo data, etc.) in the PC, and how to restore the backup information to the camera.

- **Note** This function can be used in the following cases.
  - When you wish to save the camera settings in case of accident or misoperation.
  - When you want joint possession of the settings (in this case, first save the settings, and then connect another camera and restore the information to the other camera).
  - When one camera is used by several people (in this case, each person should make their own settings on the camera and save them, and then the settings can be changed by the restore function each time the camera is used by a different person).

# Saving the Camera Settings in the PC

This function enables you to save all the camera settings, such as the Address Book, JOB Navi., dial-up, direct upload and Quick Send, as files in the PC (on the hard disk, etc.).

• Check that the camera is properly connected to the PC, that the camera and the PC are turned on, and that the camera's mode dial is set to  $[\infty]$ .

Start up the browser by the PC, input the IP address and display the camera's homepage.

See • P.28 "Opening the Camera's Homepage on the Browser"

# Click on [SAVE SETTING].

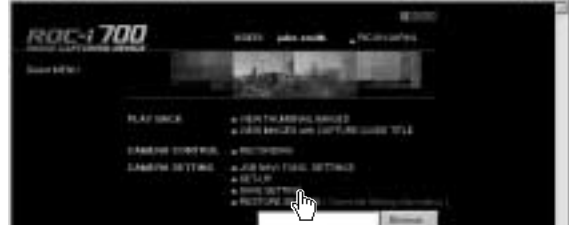

The dialog box for setting the location and file name will be displayed.

## Specify the location and file name and then click on [Save].

The camera settings will be saved in the PC.

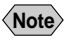

(Note) • The file name extension [.bak] will be automatically attached at the end of the file name.

# **Restoring the Backup Settings to the Camera**

This function enables you to restore the camera settings file saved on the PC disk to the camera.

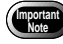

If you restore the settings, all the settings currently in effect will be overwritten.

• Check that the camera is properly connected to the PC, that the camera and the PC are turned on, and that the camera's mode dial is set to  $[\mathcal{M}]$ .

2 Start up the browser by the PC, input the IP address and display the camera's homepage.

See • P.28 "Opening the Camera's Homepage on the Browser"

Click on [Browse...].

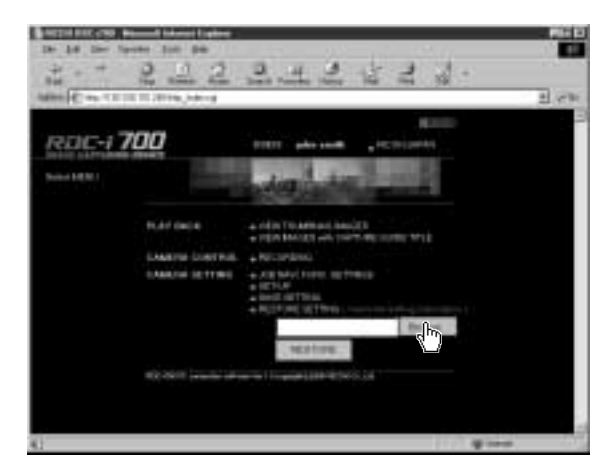

The dialog box for selecting the backup file will be displayed.

# Specify the location of the file to be restored and select a file, then click on [OPEN].

The selected file will be displayed on the screen.

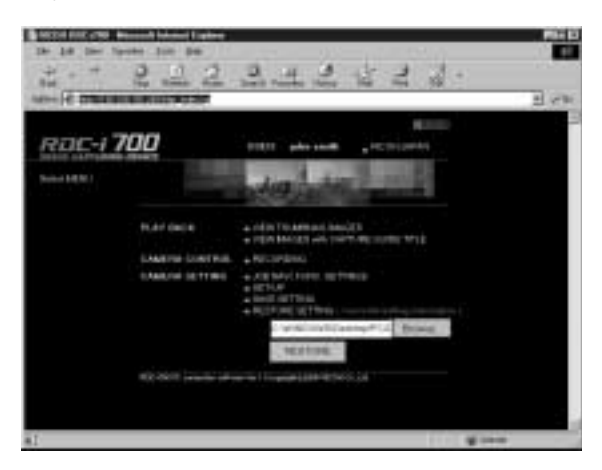

G Click on [RESTORE].

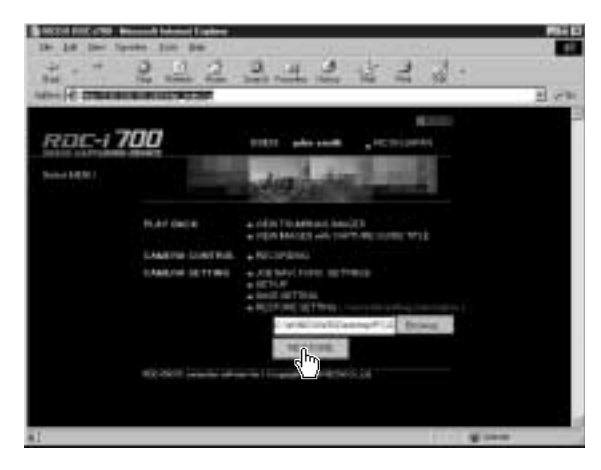

The selected backup file will be transferred to the camera.

**6** Turn the power off and turn it on again about 5 seconds later.

The settings transferred to the camera will be effective.